## ラフールサーベイ(アプリ版)利用ガイド

### 目次

- ・ アプリのインストール \_\_\_\_\_\_ p.2
- ・ ログイン~初期設定 ...... p.4
- ・ サーベイに回答する ...... p.8
- ・ 結果の確認方法

よくある質問 \_\_\_\_\_\_ p.17

## アプリのインストール

• •

#### 端末の種類に適した「アプリ」のインストールをしましょう。

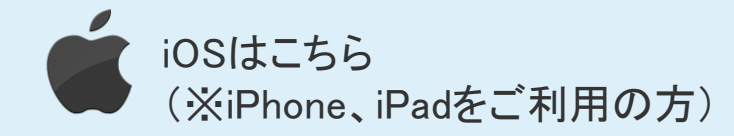

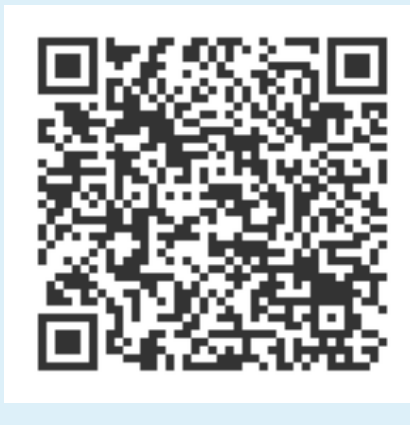

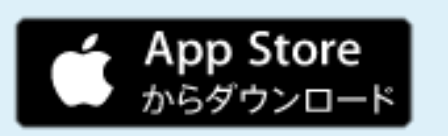

アプリのメイン画面に 🎱 マークが 出てきたらインストール完了です。

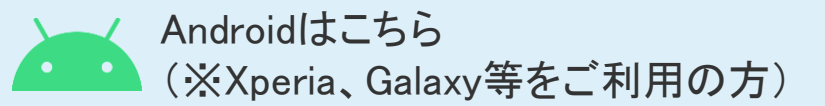

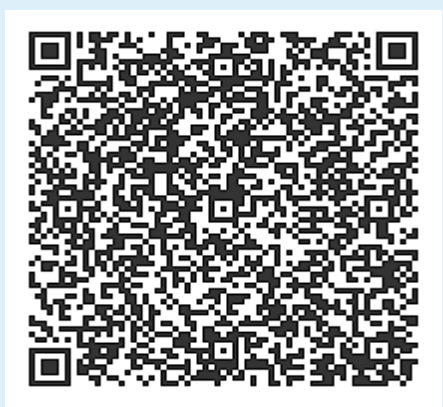

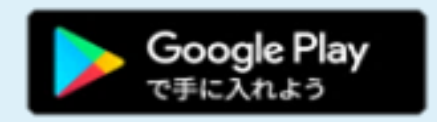

4

## ログイン~初期設定

. .

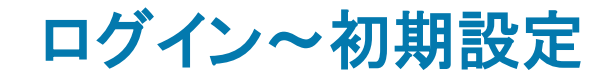

① スマホのメイン画面で 🍚 を選択します。

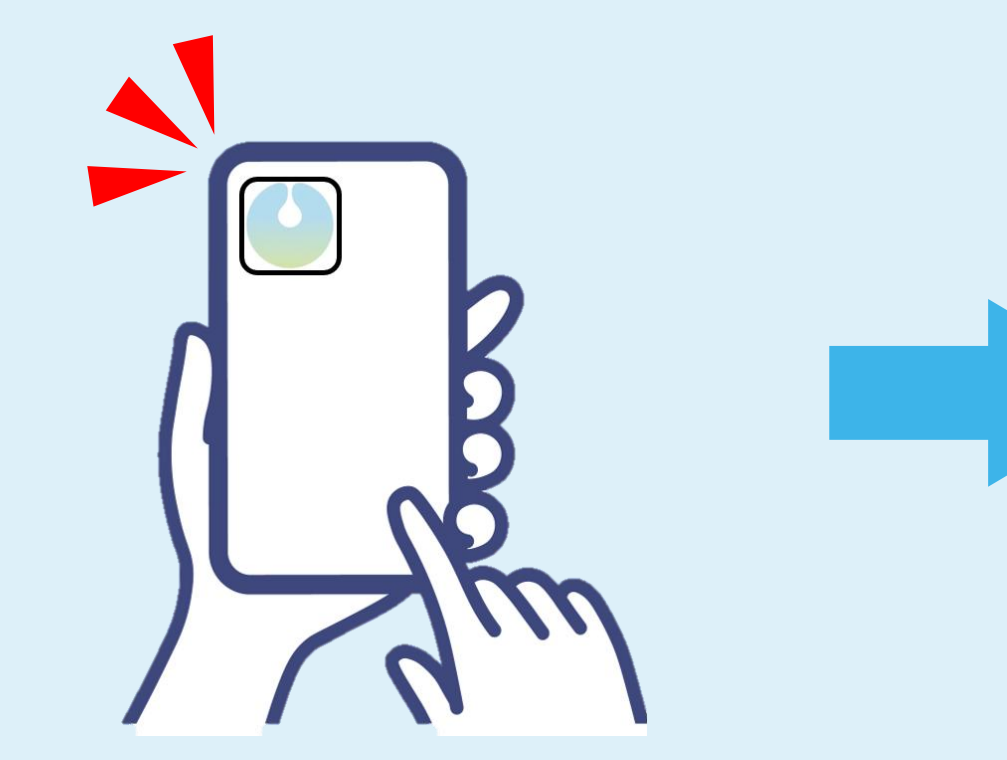

# ② ログイン画面が表示されます。 <u>ログインID(またはメールアドレス)とパスワード</u>を入力後

「ログイン」ボタンを選択します。

|                        | LAFCOL                                                  |
|------------------------|---------------------------------------------------------|
|                        | ID or メールアドレス                                           |
|                        | パスワード                                                   |
|                        | □ パスワードを表示                                              |
|                        | ログイン                                                    |
|                        |                                                         |
| <u>□</u><br>  <b>※</b> | <u>グインID/パスワード</u> に誤りがないか<br><mark>必ず※</mark> ご確認ください。 |

ログイン~初期設定

③ パスワードの変更をします。

※はじめてログインされる場合のみ、以下の画面が表示されます。 ※すでにパソコン(WEBサイト)よりログインをされている場合は、該当の画面は表示されません。

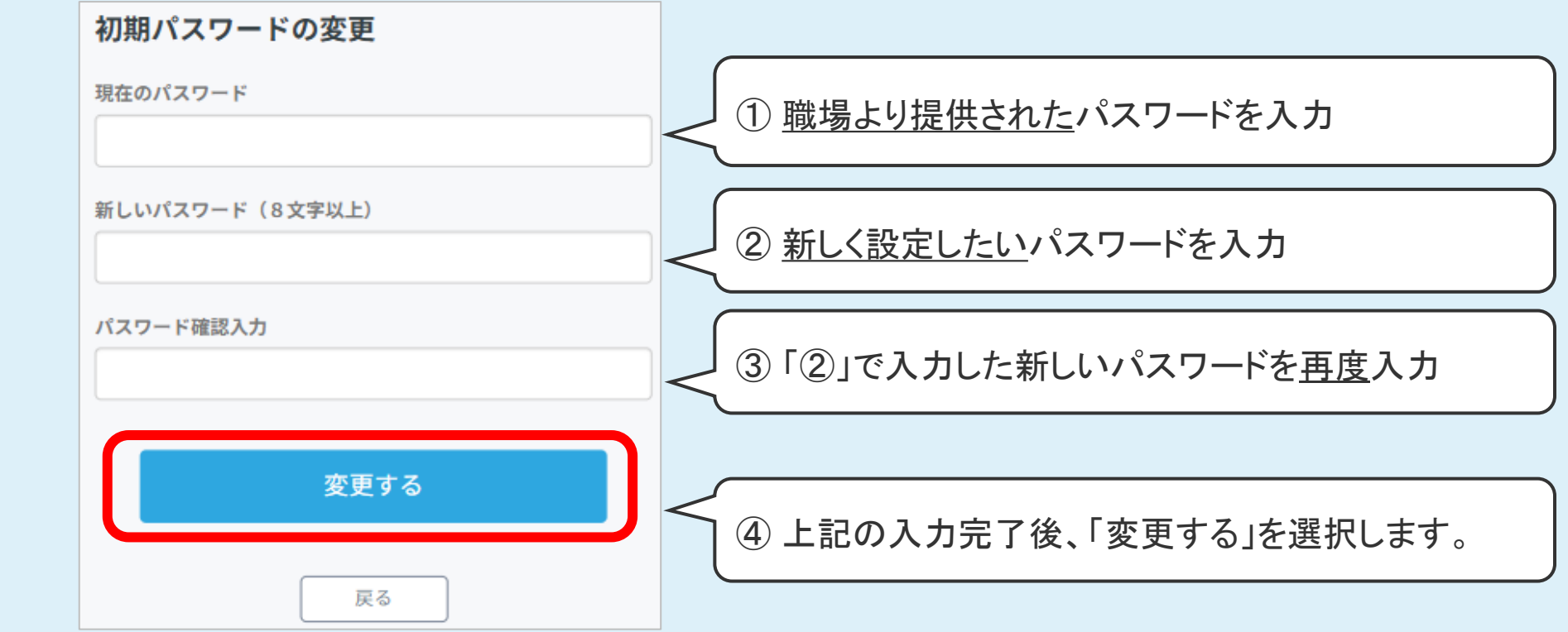

★注意★

「初期パスワードの変更」操作以降、アプリにログインするためのパスワードは「新しいパスワード」に変わります。 パスワードをお忘れないようご注意ください。

ログイン~初期設定

④マイプロフィール/企業属性情報等の確認・登録を行います。

画面に表示される案内に従って、ご自身の情報を入力・登録ください。(※あとから変更することも可能です。)

・マイプロフィール ・企業情報 ・マイページ設定

・お知らせ ・通知設定 ・アンケート

| 通知手段                |          |        |  |
|---------------------|----------|--------|--|
| ▲ メール ▲ ノッシュ通知 ●信印字 |          |        |  |
| コンディション             | マイプロフィール |        |  |
| 1日の始まり 🔾 受け取る       |          |        |  |
| ○ 受け取らない            | 氏名       | ラフール太郎 |  |
| 受信時間: 08:00 ①       | 性別       | 男性     |  |

※「お知らせ・通知設定」で「プッシュ通知」にチェックすると次回以降のサーベイ開始が通知されます。

入力が完了後、画面下部の「保存する」を選択します。

「情報を登録しました」というメッセージが画面右上に表示されたら完了です。

### サーベイに回答する

• •

サーベイに回答する

①ホーム画面の「サーベイ」を選択します。

ラフール 太郎

··· ê ···

コンディション

177

感謝のキモチ

サーベイ

② サーベイ開始画面表示後「チェック開始」を選択します。※実施するサーベイによって、画面表示が異なります。

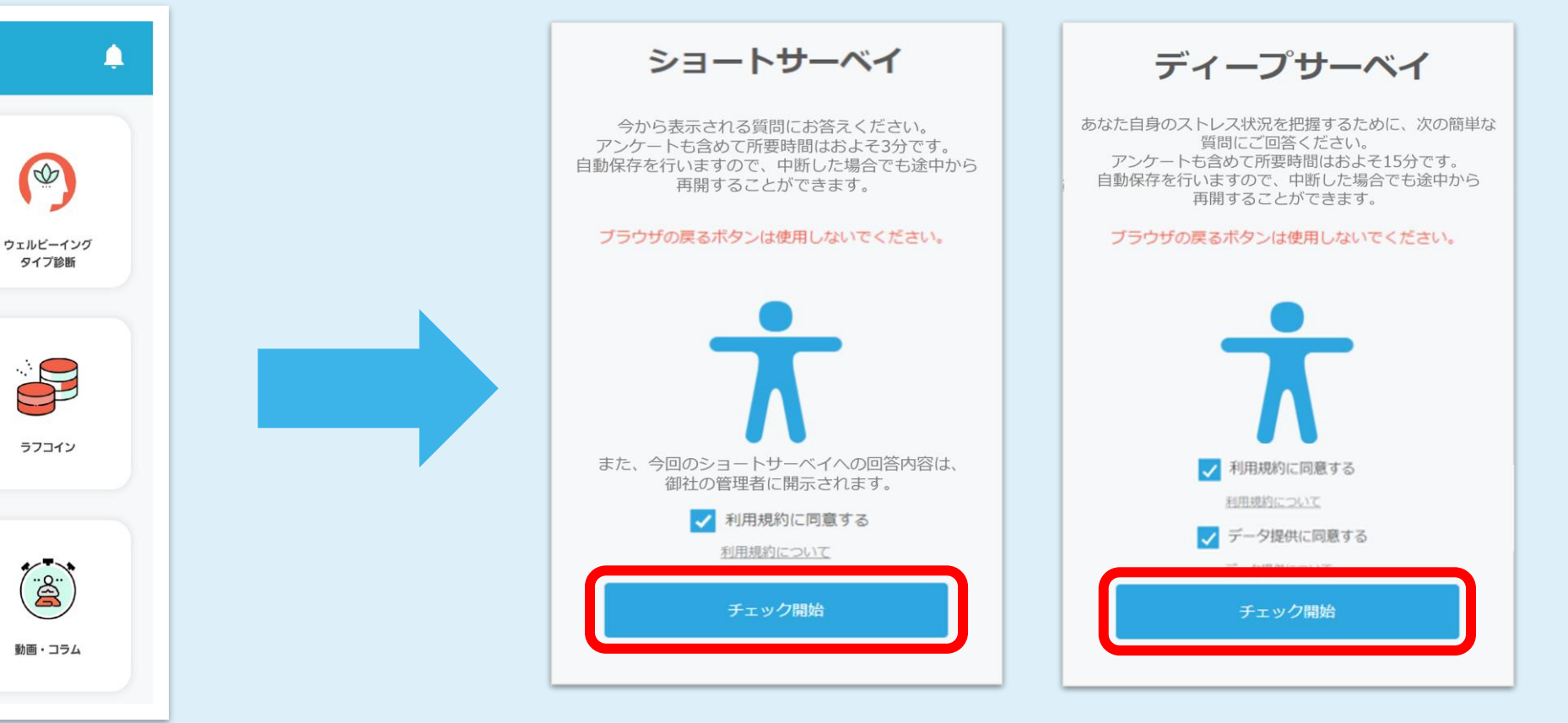

※「チェック開始」前に「同意する」の左側のチェックマーク( ✓)を 選択していることを確認してください。

サーベイに回答する

③該当する選択肢を選択します。

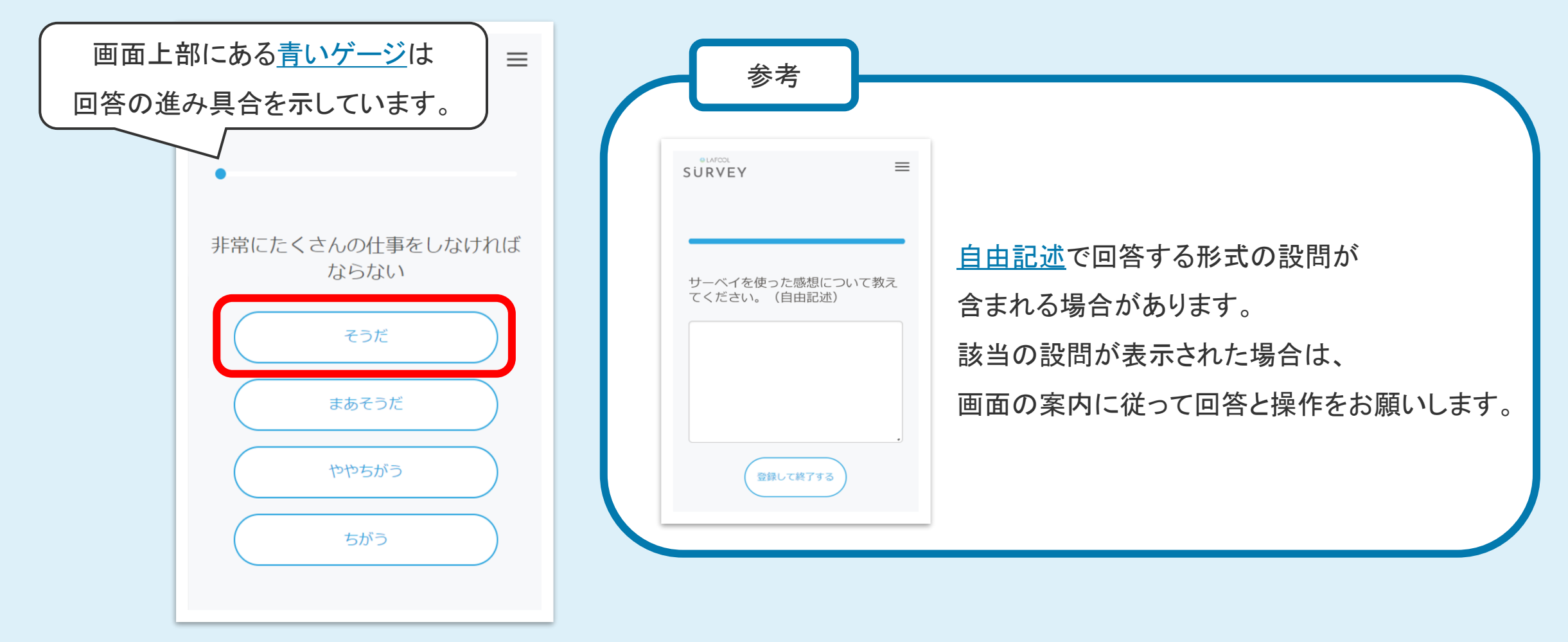

結果の確認方法 (ディープサーベイ)

結果の確認方法 (ディープサーベイ)

■回答内容をもとに、結果とそれに基づくアドバイスを表示します。

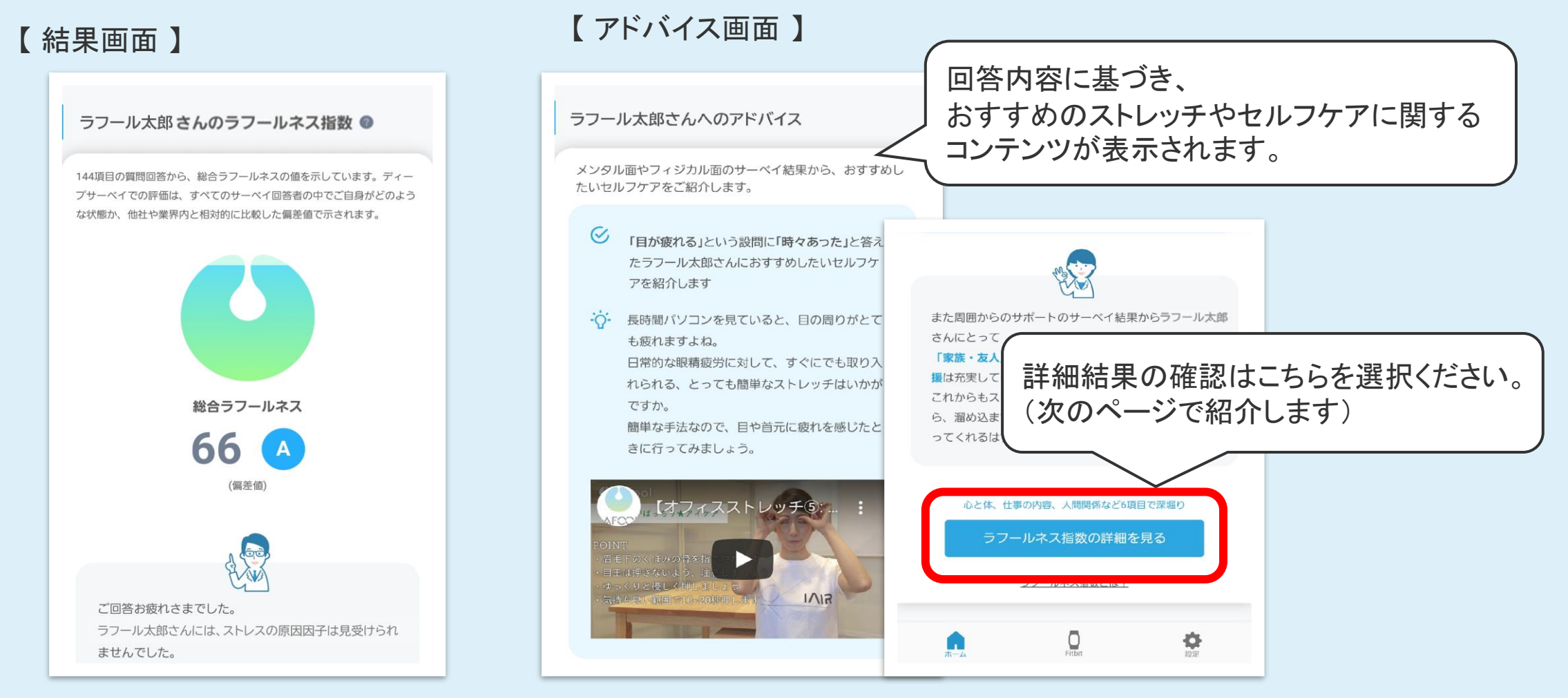

### 結果の確認方法 (ディープサーベイ)

■詳細な結果は「サマリー画面」で確認できます。

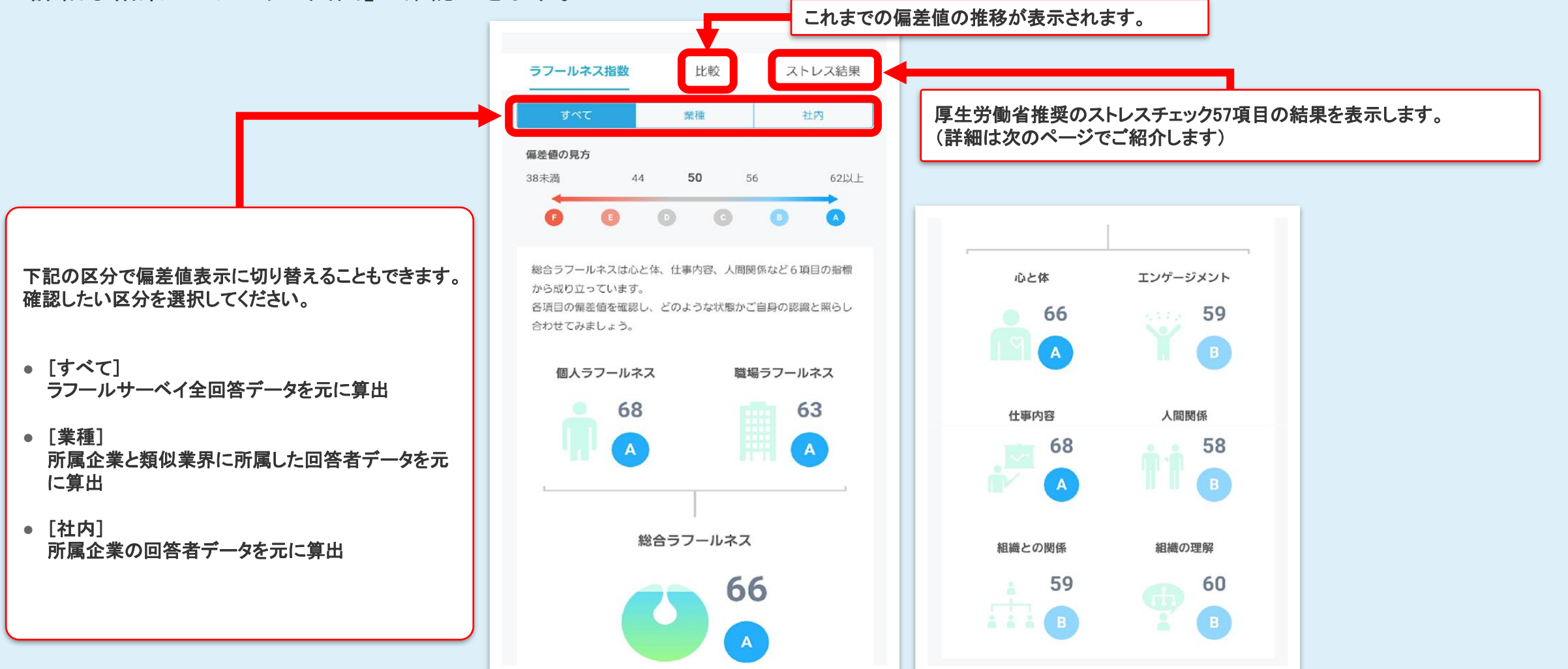

### 結果の確認方法 (ディープサーベイ)

#### ■ストレスチェック57項目の結果を確認できます。

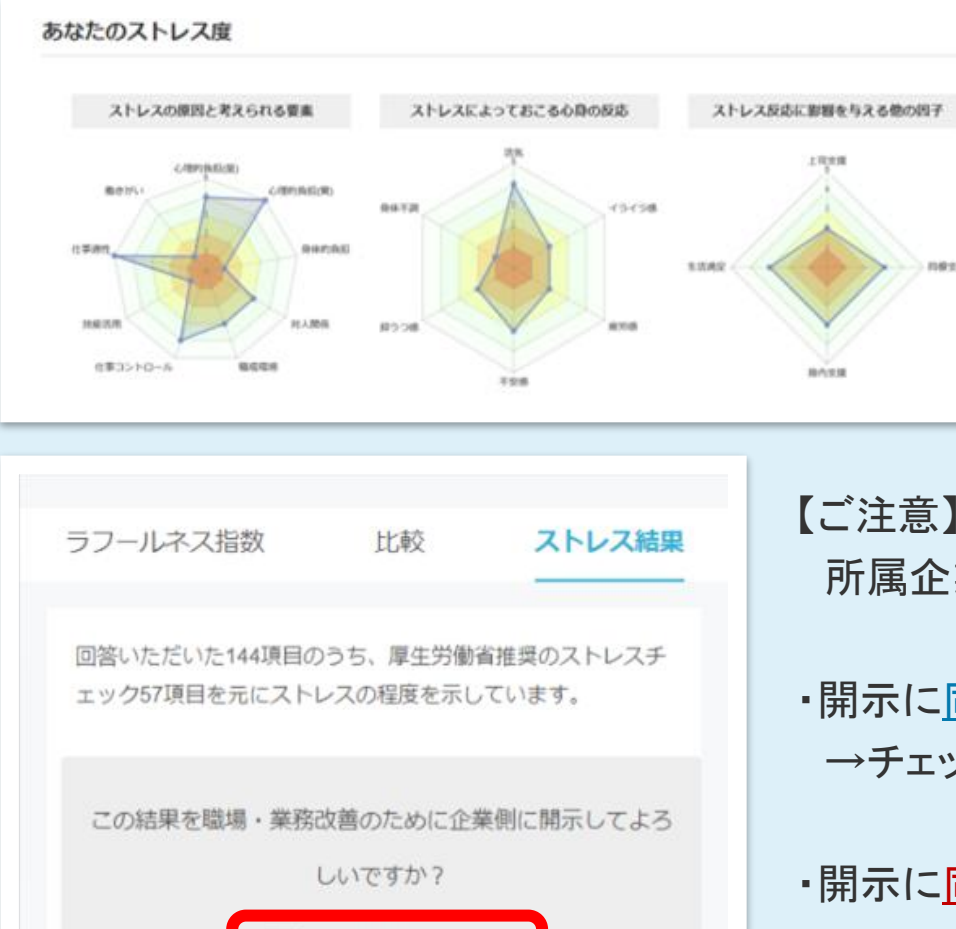

結果を開示する

#### 【ご注意】

104118

所属企業への「個人結果」の開示の有無を、ご自身で選択できます。

#### ・開示に同意する場合

→チェックボックスに☑を入れ「サーベイを終了する」を選択。

#### ・開示に同意しない場合

→チェックボックスを空欄のまま「サーベイを終了する」を選択。

結果の確認方法 (ショートサーベイ)

### 結果の確認方法 (ショートサーベイ)

■回答をもとに「結果」と、あなたに基づく「アドバイス」を表示します。

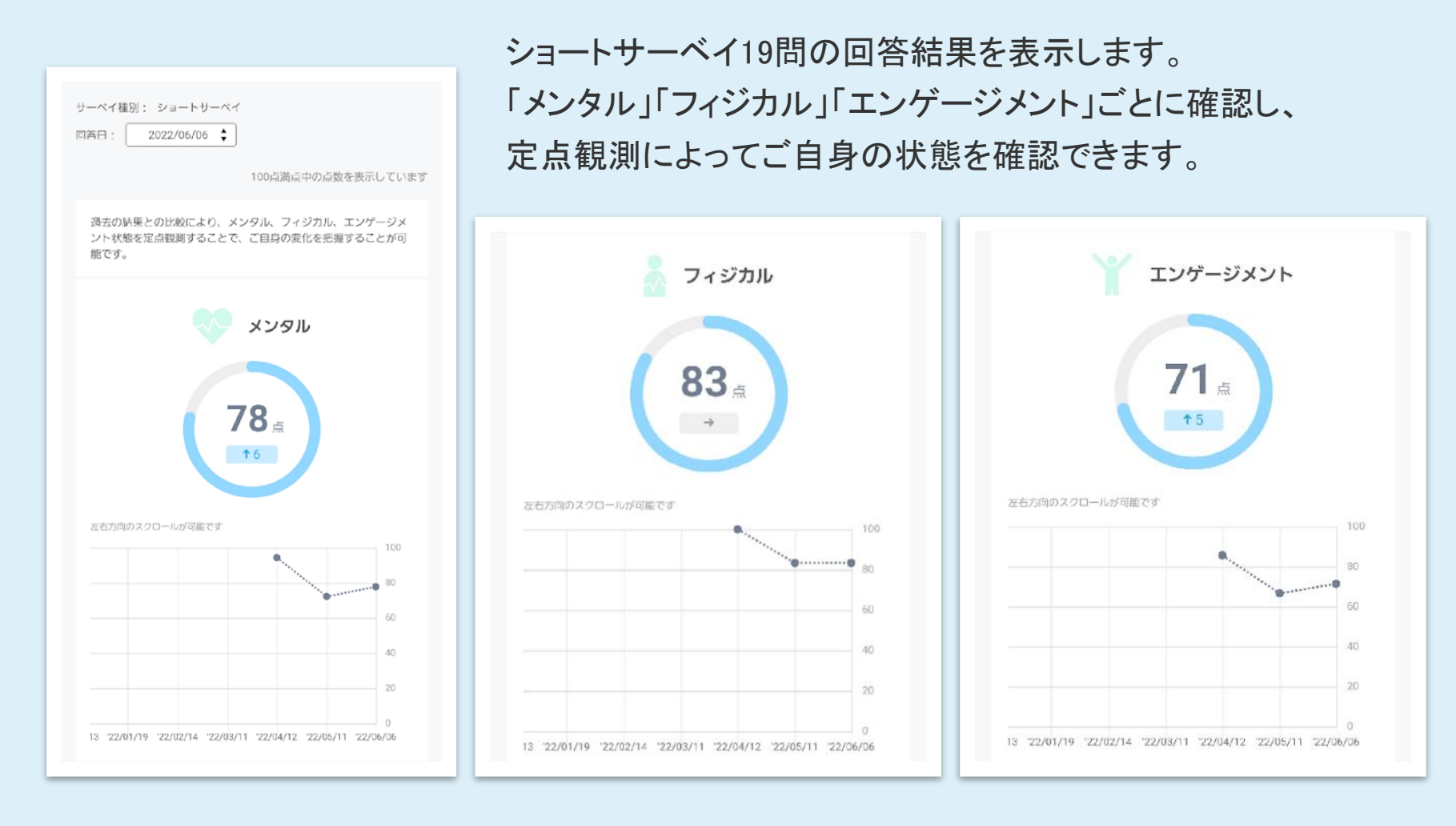

## よくある質問

• •

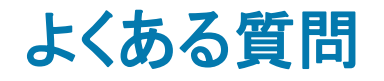

#### ■ログインできなくなってしまった

ログインIDとパスワードが正しく入力されているか、もう一度確認してください。

正しく入力できているのにも関わらずログインいただけない場合には、サーベイ担当者までご相談ください。

■パスワードがわからない…

再設定が必要となりますので、サーベイ担当者までご相談ください。

■パスワードが不明な方で「ログインID」をメールアドレスで設定している方

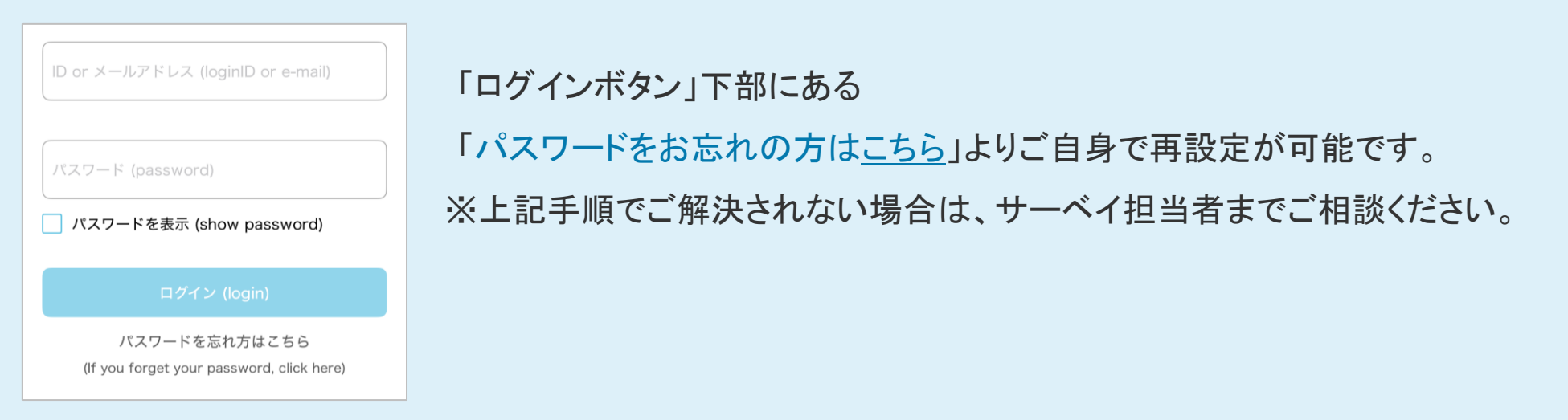

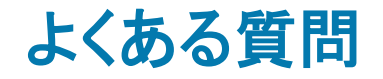

#### ■回答を選択しても次の画面へ進まない、回答完了画面が表示されない 使用端末がラフールサーベイ推奨環境ではない可能性がございます。 下記の推奨環境にて操作をお試しください。

<推奨環境>

Windows 10 以上(Edge, Chrome, Firefox 各最新バージョン)

MacOS 10.13 以上(Safari, Chrome, Firefox 各最新バージョン)

<u>iOS 11 以上(Safari)Android 6.0 以上(標準ブラウザ, Chrome)</u>

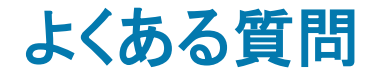

#### ■個人の回答結果は上司に開示されますか?

サーベイの種類によって異なります。

■ディープサーベイ

ご回答いただいた内容は「匿名」として扱われます。

一部、厚労省が定めたストレスチェック制度に準拠した設問(154問中57問)が含まれるため、

これらの設問に限り<u>回答者本人</u>および<u>産業医や職場の実施事務従事者</u>のみ結果を閲覧できます。

また、回答者本人の同意がない限り、上記の人以外はストレスチェック結果を閲覧できません。

■ショートサーベイ

担当者にて実施回ごとに回答結果の開示の有無を設定しています。

回答結果が企業へ開示される場合、

回答開始画面にサーベイ担当者へ回答内容を通知する旨の案内文が記載されます。(→P.10参照)

(案内文の表示がない場合、開示されないよう設定されていることになります。)